## iParent Login Information Winthrop High School & Winthrop Middle School

Please follow the steps below in order to create & access your iParent account:

- 1. Go to https://ipassweb.harrisschool.solutions/school/winthrop/syslogin.html
- 2. Click on the link in the center of the page that says: "click here to apply to online access to your child's information". It is located under the announcements.
- 3. Please indicate the number of students you are registering. Even though the Elementary Schools do NOT use IParent at this time, please register as this will help save time when your Elementary age child is at the Middle School level.
- 4. Fill in the necessary information (as indicated by the red asterisks) about your student(s). Please note, you will need your child's student identification number which is a 4-digit number. This number is also used as their lunch code. Please ask your child for this number. In addition, we ask that you fill out your address information. If you do not, it will take much longer for your account to be activated.
- 5. Click "Submit" When you submit your information it will be sent directly to the school administration for approval. Once your access has been approved you will receive confirmation via email. Please note, this may take a couple of weeks as we are rolling this out for the first time at Winthrop Middle School.